- 1. Aufruf der URL aus dem Berechtigungskonzept
- 2. Anmeldung mit dem Benutzer "super" und dem Kennwort "super" (= Superuser)

| Anmeldung                                                                 |    |
|---------------------------------------------------------------------------|----|
| Begleiten als Partner                                                     | Co |
| POEM by CP BAP                                                            |    |
| r sonsang von rir obuntesi, or genessuorisen notes una internesegurentesi |    |
| Benutzername                                                              |    |
| Kennwort                                                                  |    |
|                                                                           | ОК |
|                                                                           |    |
| 3. Aufruf des Reiters "Admin"                                             |    |

| Gruppen oder Benuta | et la la la la la la la la la la la la la |  |
|---------------------|-------------------------------------------|--|
| Benutzer Policy     |                                           |  |
| Einstellungen       |                                           |  |
| Sprachdefinitionen  |                                           |  |
| Historien           |                                           |  |
| Lizergiening        |                                           |  |

El Planuag O Emobilizagon 🔒 Admin

#### 4. Einrichtung der Benutzer Policy gem. Berechtigungskonzept

| Admin                                                             | Benefater Policy                      |                        |                      |                    |                                 |                       | 12" ×            |
|-------------------------------------------------------------------|---------------------------------------|------------------------|----------------------|--------------------|---------------------------------|-----------------------|------------------|
| Gruppen oder Benutzer<br>Benutuer Pality                          |                                       |                        |                      |                    |                                 | o                     | +×■□             |
| Evestelkangon<br>Sprachdefinitionen<br>Historien<br>Literszierung | Policy Nume<br>< Sondard ><br>Test_D) | Nach ansiar Asimakkung | Das Kernwert bult ab | Ablaubait in Tagen | Das Kennesit mass mit<br>0<br>0 | Dai Nanmairt muss màs | Das Kennwort mur |

Mit dem Button 🗔 oder mit einem Doppelklick auf eine Masterdatenzeile kann man zu dem Master (Tabelle oben) die Details (unten) einblenden. Diese sind auf mehrere Reiter verteilt.

| Policy Name  | Nach erster Anmeldung | Das Kennwort läuft ab | Ablaufzeit in Tagen |   | Das Kennwort muss min | Das Kennwort muss min | Das Kennwort mu: |
|--------------|-----------------------|-----------------------|---------------------|---|-----------------------|-----------------------|------------------|
| < Standard > |                       |                       |                     | 0 |                       |                       |                  |
| Test_DJ      |                       |                       |                     | 0 |                       |                       |                  |
| ¢            |                       |                       |                     |   |                       |                       | >                |
| Filter       |                       | ⊗ 2/2                 |                     |   |                       |                       |                  |

| Details Beschreibt  | ing LDAP Konfigurationen                                                                       | =   |
|---------------------|------------------------------------------------------------------------------------------------|-----|
| Cennwort-Policy     |                                                                                                | 101 |
| Policy Name         | Test_Dj                                                                                        |     |
|                     | Nach erster Anmeldung muss das Kennwort geändert werden.                                       |     |
|                     | Das Kennwort läuft ab                                                                          |     |
| Ablaufzeit in Tagen | 0                                                                                              |     |
|                     | Das Kennwort muss mindestens einen Groß- und Kleinbuchstaben enthalten                         |     |
|                     | Das Kennwort muss mindestens eine Zahl enthalten                                               |     |
|                     | Das Kennwort muss mindestens eines der Sonderzeichen F#\$%8 \[]*+;-J::<>>?@[]^_`{]}- enthalten |     |
| Passwort Långe      |                                                                                                |     |

Abschließend gilt es die Daten mit dem Button 🖥 noch zu speichern.

## 5. Einrichtung des Profils "Gruppe Administratoren" gem. Berechtigungskonzept

Über den Button + kann man eine Gruppe (keine Gruppenzuordnung benötigt) erstellen.

| Admin                                          | Gruppen oder Benutzer                                              |                         |                 |                 |           | 12° ×        |
|------------------------------------------------|--------------------------------------------------------------------|-------------------------|-----------------|-----------------|-----------|--------------|
| Gruppen oder Benutzer<br>Benutzer Policy       |                                                                    |                         |                 |                 | 001       | = + × 🖬 🖾    |
| Enstellungen<br>Sprachdefretianen<br>Historien | Gruppe/Benutzername Vorname<br>> Administratione<br>> Fachablefung | Nadiname                | Benutzer Policy | Aktiv<br>V<br>V | Supervoor | Beichneibung |
|                                                | Gruppe/E                                                           | enutzerna<br>istratoron | ame \           |                 |           |              |
|                                                | <ul><li>Fachat</li></ul>                                           | oteilung                |                 |                 |           |              |

Mit dem Button 🗔 oder mit einem Doppelklick auf eine Masterdatenzeile kann man zu dem Master (Tabelle oben) die Details (unten) einblenden. Diese sind auf mehrere Reiter verteilt.

| Stammdaten | Beschreibung | Rollen und Rechte | Gruppenzuordnung |
|------------|--------------|-------------------|------------------|

Der Button <sup>55</sup> öffnet einen eigenen Dialog für die Auswahl der allgemeinen Rollen (Reiter) des Datensatzes.

| knüş  | əfen mit Rollen                             |        |             |    | 0         |
|-------|---------------------------------------------|--------|-------------|----|-----------|
| Ausge | ewählten Gruppe / Benutzer mit Rollen verkn | üpfen. |             |    | 2         |
| Aus   | Name / Kurzbezeichnung                      |        | Beschreibur | g  |           |
| ~     | Planung                                     |        |             |    |           |
| ×     | Berichte                                    |        |             |    |           |
| ~     | Analyse                                     |        |             |    |           |
| ~     | Zielverteilung                              |        |             |    |           |
| ~     | Struktur                                    |        |             |    |           |
| ~     | Mapping                                     |        |             |    |           |
| 4     | Einstellungen: Importe                      |        |             |    |           |
| ~     | Einstellungen: Berichte                     |        |             |    |           |
| ~     | Administration                              |        |             |    |           |
|       |                                             |        |             |    |           |
| <     |                                             |        |             |    | >         |
| Filte | r                                           | 8 9/9  |             |    |           |
|       |                                             |        |             | ОК | Abbrechen |

Öffnen der Einzelberechtigungen über den Menüpunkt am Anfang der Zeile und Auswahl gem. Berechtigungskonzept über Häkchen.

| Rollen und Rechte   | Aktiv                                                                                                    |
|---------------------|----------------------------------------------------------------------------------------------------|
| ✓ Analyse           |                                                                                                    |
| Analysen Neu        | <ul> <li>Image: A set of the set of the</li></ul> |
| Analysen Lesen      | ✓                                                                                                    |
| Analysen Bearbeiten | ✓                                                                                                    |
| Analysen Löschen    | $\checkmark$                                                                                                    |

6. Hinzufügen der einzelnen Administratoren inkl. einmaliger Passwortvergabe gem. Benutzer-Policy

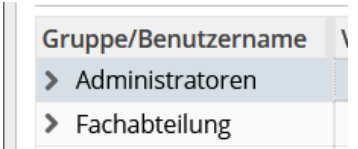

Über den Button + kann man sowohl Gruppen als auch Benutzer anlegen.

| * |
|---|
|   |
|   |

Folgend werden nun die einzelnen Masken (inkl. der Zuordnung zu einer Gruppe) über "Weiter" gepflegt.

| Neuen Benutzer ode<br>Benutzer-Details | Gru   | ppenzuordnung            | e Benutzer zu einer oder | r mahro   | ren Chimpen zuordnen  |
|----------------------------------------|-------|--------------------------|--------------------------|-----------|-----------------------|
| Gruppenzuordnung                       | SIC N | unitien men den oder die | e bendizer zu einer obe  | 1 menie   | ren aruppen zuorunen. |
| Übersicht über die N                   | Aus   | Benutzer                 | Vorname                  |           | Nachname              |
|                                        |       | Administratoren          |                          |           |                       |
|                                        | 1.00  | Fachabteilung            |                          |           |                       |
|                                        |       | Test                     |                          |           |                       |
|                                        |       |                          |                          |           |                       |
|                                        | Filte | 10 C                     |                          | $\otimes$ | 3/3                   |

#### 7. Einrichtung des Profils "Gruppe Fachabteilung" gem. Berechtigungskonzept

Über den Button + kann man eine Gruppe (keine Gruppenzuordnung benötigt) erstellen.

| kdmin                                        | Gruppen oder Benutzer                                       |          |           |                |                 |           | តេ )         |
|----------------------------------------------|-------------------------------------------------------------|----------|-----------|----------------|-----------------|-----------|--------------|
| Gruppen oder fleristor :<br>Benutzer Policy  |                                                             |          |           |                |                 | 004       | = + × 🛙 🗆    |
| Enselargen<br>Spachdefinitionen<br>Historian | Gropper/Benutzername<br>> Advanatratzern<br>> Factuaterlung | Vortuene | Hachmann  | Benamer Policy | Aktiv<br>J<br>J | Superimer | Beschreibung |
|                                              | G                                                           | ruppe    | /Benutze  | rname          |                 |           |              |
|                                              | > Administrat                                               |          |           | en             |                 |           |              |
|                                              | >                                                           | Fach     | abteilung |                |                 |           |              |

Mit dem Button 🗔 oder mit einem Doppelklick auf eine Masterdatenzeile kann man zu dem Master (Tabelle oben) die Details (unten) einblenden. Diese sind auf mehrere Reiter verteilt.

|--|

Der Button Söffnet einen eigenen Dialog für die Auswahl der allgemeinen Rollen (Reiter) des Datensatzes.

| erknü | pfen mit Rollen                           |             |             |    | (3 ×      |
|-------|-------------------------------------------|-------------|-------------|----|-----------|
| Ausg  | ewählten Gruppe / Benutzer mit Rollen ver | knüpfen.    |             |    |           |
| Aus   | Name / Kurzbezeichnung                    |             | Beschreibur | ıg |           |
| ~     | Planung                                   |             |             |    |           |
| 1     | Berichte                                  |             |             |    |           |
| ~     | Analyse                                   |             |             |    |           |
| ~     | Zielverteilung                            |             |             |    |           |
| ~     | Struktur                                  |             |             |    |           |
| ~     | Mapping                                   |             |             |    |           |
| 4     | Einstellungen: Importe                    |             |             |    |           |
| ~     | Einstellungen: Berichte                   |             |             |    |           |
| ~     | Administration                            |             |             |    |           |
|       |                                           |             |             |    |           |
|       |                                           |             | _           |    |           |
|       |                                           | in a second |             |    | ~         |
| Filte | r                                         | (8) 9/9     |             |    |           |
|       |                                           |             |             | ОК | Abbrechen |
|       |                                           |             |             |    |           |

Öffnen der Einzelberechtigungen über den Menüpunkt am Anfang der Zeile und Auswahl gem. Berechtigungskonzept über Häkchen.

| Rollen und Rechte   | Aktiv        |
|---------------------|--------------|
| ✓ Analyse           |              |
| Analysen Neu        | ✓            |
| Analysen Lesen      | $\checkmark$ |
| Analysen Bearbeiten | ✓            |
| Analysen Löschen    | $\checkmark$ |

## 8. Hinzufügen der einzelnen Benutzer inkl. einmaliger Passwortvergabe gem. Benutzer-Policy

Gruppe/BenutzernameAdministratorenFachabteilung

Über den Button + kann man sowohl Gruppen als auch Benutzer anlegen.

|                 | Gruppe       |   |
|-----------------|--------------|---|
|                 |              |   |
| Benutzer Policy | < Standard > | * |
|                 |              |   |
|                 |              |   |

Folgend werden nun die einzelnen Masken (inkl. der Zuordnung zu einer Gruppe) über "Weiter" gepflegt.

| Neuen Benutzer ode   | C                | nnonzuordnung          |                      |          |  |  |
|----------------------|------------------|------------------------|----------------------|----------|--|--|
| Benutzer-Details     | Gruppenzuoranung |                        |                      |          |  |  |
| Gruppenzuordnung     | Sie ko           | önnen hier den oder di | r mehreren Gruppen z | uordnen. |  |  |
| Übersicht über die N | Aus              | Benutzer               | Vorname              | Nachname |  |  |
|                      |                  | Administratoren        |                      |          |  |  |
|                      |                  | Fachabteilung          |                      |          |  |  |
|                      |                  | Test                   |                      |          |  |  |
|                      |                  |                        |                      |          |  |  |
|                      |                  |                        |                      |          |  |  |
|                      |                  |                        |                      |          |  |  |
|                      |                  |                        |                      |          |  |  |
|                      |                  |                        |                      |          |  |  |
|                      |                  |                        |                      |          |  |  |
|                      |                  |                        |                      |          |  |  |
|                      |                  |                        |                      |          |  |  |
|                      |                  |                        |                      |          |  |  |
|                      | Filte            | r                      |                      | 8/3      |  |  |
|                      |                  |                        |                      |          |  |  |

# 9. Versenden der Zugangsdaten (Benutzer + Startpasswort) über verschlüsselte Mail an den jeweiligen Mitarbeiter

#### 10. Vorbelegung des DBImport Users

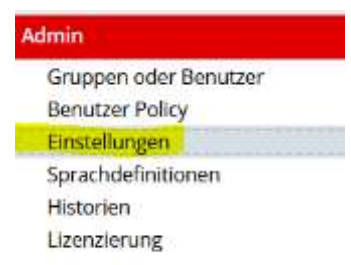

| Bezeichnung                                         | Eintrag             | Beschreibung | Erstellt am         | Zuletzt geändert    |  |
|-----------------------------------------------------|---------------------|--------------|---------------------|---------------------|--|
| Basis Sprachdefinition                              | de_DEU              |              | 21.10.2016 12:07:05 | 21.10.2016 12:07:05 |  |
| Userspezifische Sprachdefinition erlauben           | Nein                |              | 21.10.2016 12:07:05 | 24.11.2021 17:21:28 |  |
| Datumsformat                                        | dd.MM.yyyy          |              | 21.10.2016 12:07:05 | 21.10.2016 12:07:05 |  |
| Datum- und Zeitformat                               | dd.MM.yyyy HH:mm:ss |              | 21.10.2016 12:07:05 | 21.10.2016 12:07:05 |  |
| Dezimalstellen                                      | 2                   |              | 21,10.2016 12:07:05 | 21.10.2016 12:07:05 |  |
| Standard Import Encoding                            | windows-1252        |              | 21.10.2016 12:07:05 | 21.10.2016 12:07:05 |  |
| Standard CSV-Trennzeichen                           | 1                   |              | 21.10.2016 12:07:05 | 21,10.2016 12:07:05 |  |
| Standard CSV-Textbegrenzungszeichen                 | •                   |              | 21.10.2016 12:07:05 | 18.03.2022 11:27:34 |  |
| Standard CSV-Maskierungszeichen                     | 1                   |              | 21.10.2016 12:07:05 | 21.10.2016 12:07:05 |  |
| Datenbank Version                                   | 3.0.1               |              | 08.03.2022 08:32:44 | 14.04.2022 11:51:34 |  |
| Anzahl der Seiten, die gleichzeitg geöffnet sein dü | 20                  |              | 03.03.2022 12:57:16 | 03.03.2022 12:57:16 |  |
| DBImport User                                       | db2user             |              | 09.03.2022 19:29:14 | 27.04.2022 13:52:38 |  |
| Betriebsstelle                                      | Vermittelnd         |              | 09.03.2022 19:29:14 | 09.03.2022 19:29:14 |  |
| Betriebsstelle (z.B. 'KBBS')                        | KBBS                |              | 09.03.2022 19:29:14 | 09.03.2022 19:29:14 |  |
|                                                     |                     |              |                     |                     |  |

Per Doppelklick auf die Zeile "DBImport User" kann man den S-User hinterlegen.

| Jetails zu Vorgaben (al | gemein)       |    | ∷ ×       |
|-------------------------|---------------|----|-----------|
| Bezeichnung             | DBImport User |    |           |
| Eintrag                 | db2user       |    |           |
| Beschreibung            |               |    |           |
|                         |               |    |           |
|                         |               | ОК | Abbrechen |
|                         |               |    |           |

Mit "OK" wird die Hinterlegung gespeichert.

## 11. Löschung des Superusers in der Gruppe der Administratoren

| <ul> <li>Administratoren</li> </ul> |  |
|-------------------------------------|--|
| super                               |  |
| Administrator                       |  |

Mit dem Button ×kann man sowohl Gruppen, als auch Benutzer löschen.